## 年会費の領収書の発行方法

| 一般社团该人<br>日本造血細胞移植学会<br>The Japan Society for Hematopoietic Cell Transplantati | <sup>on</sup> ようこそ テスト 太郎 さん ログアウト                                      |
|--------------------------------------------------------------------------------|-------------------------------------------------------------------------|
| 会員メニュー▼ ①こ                                                                     | ちらをクリック                                                                 |
| ①お                                                                             |                                                                         |
| お知らせ<br>お知らt                                                                   |                                                                         |
| 登録情報閲覧                                                                         |                                                                         |
| 登録情報変更                                                                         |                                                                         |
| 請求入金情報閲覧                                                                       | ②メニューから「請求入金情報閲覧」を選択                                                    |
| 役職就任歴閲覧                                                                        |                                                                         |
| 委員就任歴閲覧                                                                        |                                                                         |
| 資格認定閲覧                                                                         |                                                                         |
|                                                                                |                                                                         |
|                                                                                |                                                                         |
|                                                                                |                                                                         |
|                                                                                |                                                                         |
|                                                                                |                                                                         |
|                                                                                |                                                                         |
|                                                                                |                                                                         |
|                                                                                |                                                                         |
|                                                                                | ∱Back to top                                                            |
| Powered                                                                        | By SMMS Copyright(c) TOKYO COMPUTER SYSTEM CO.,LTD.All Rights Reserved. |

| 年会費の領収書の           | - WARDBAA<br>日本造血細胞移植学会<br>The Japan Society for Hematopoietic Cell Transplantation ようこそ テスト 太郎 さん ログアウト |
|--------------------|----------------------------------------------------------------------------------------------------|
| 発行万法               | 会員メニュー▼                                                                                                  |
|                    | 請求入金情報閲覧                                                                                                 |
|                    | 請求・入金履歴 未入金確認・お支払い                                                                                       |
| ご納入済み年度の領収書ボタン     | 請求履歴                                                                                                    |
| がこちらに表示されます        |                                                                                                    |
|                    | 検索結果:5件 表示[1-0] 1                                                                                        |
| ① 領収書の宛名を選択(下記の ―― | INVERTING ALL PLATE A                                                                                    |
| いずれかを選択できます)       | 区分 請求内訳 請求期間 請求金額 入金済金額                                                                                  |
| 勤務先                | 会費 正会員会費 2022年度 10,000 0                                                                                 |
| 個人                 | 会費 正会員会費 2020年度 10,000 10,000                                                                            |
| 勤務先+個人             | 会費 正会員会費 2019年度 10,000 10,000                                                                            |
|                    | 会費 正会員会費 2018年度 10,000 10,000                                                                            |
| ② 領収書ボタンをクリック      | 会費 正会員会費 2017年度 10,000 10,000                                                                            |
|                    | 入金履歴                                                                                                    |
| ▼ご注意事項             | 領収書は1回のみ印刷が可能です。再発行はできません。                                                                               |
| ・マイページからの領収書発行は    | 宛名をご選択のうえ発行していただきますとうお願いいたします。                                                                           |
| 1回のみ可能です。          |                                                                                                    |
| ・領収書は、ボタンを1回クリック   | 使系結果:4件 表示[1-0]                                                                                          |
| すると、すぐに発行されますので    | 入金日 入金先 入金額 請求内訳 請求期間 領収書 宛名                                                                             |
| ご注意ください(クリック後の     | 2021.01.19 クレジット決済 10,000 正会員会費 2020年度 領収書 個人 🗸                                                          |
| 確認などはございません)。      | 2021.01.19 クレジット決済 10,000 正会員会費 2019年度 領収書 個人 🗸                                                          |
| ・            ・     | 2021.01.19 クレジット決済 10,000 正会員会費 2018年度 2023/3/1発行済                                                       |
| ダウンロードフォルダにPDF     | 2021.01.19 クレジット決済 10,000 正会員会費 2017年度 2023/3/1発行済 ↑Back to top                                          |
| ファイルで保存されます        | Powered By SMMS Copyright(c) TOKYO COMPUTER SYSTEM CO LTD All Rights Reserved                            |